## How to access the web stream of our Sunday services

It has come to my attention that people have difficulties accessing the web stream of our Sunday services. I did a test by streaming some music to the server and I tried different browsers on Windows and Mac computers. The best browser to use is Firefox. You can download the latest version at <u>www.firefox.com</u>.

There are two ways to go the web cast of our Sunday services.

1.) The first way is to go to the website of our church <u>www.thornhill-lutheran.org</u>. On the top menu hover with the mouse over the "Worship". A menu will appear, and you click on Webcast, as you can see below.

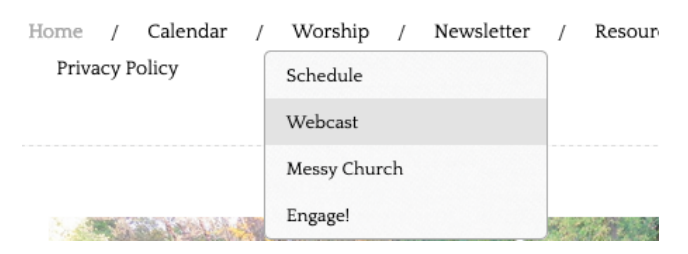

- 2.) You will see the stream player at the top of the page. Webcast
- 3.) If the service is not streaming already, wait until 10:00 a.m. and click on the "Play" triangle (shown above).
- 4.) If the service is already streaming when you open the webcast page in Firefox the player will start playing the stream. The "Play" triangle will be a square and you will hear the Sunday service. It might be necessary to increase the volume of your speakers on the laptop or computer.
- 5.) The second way is to use the direct link to the webcast page. The link is as follows: <u>https://www.thornhill-lutheran.org/web-stream.html</u>

Below the player are different links that you can use if you want to use a media player like VLC (<u>www.videolan.org</u>) to listen to the service.

If you use a smartphone or tablet to access the web stream the menu for the webpage looks like this:

Thornhill Lutheran Church

Tap with your finger on the three white line to show the menu. The menu will be shown on the left side of the screen:

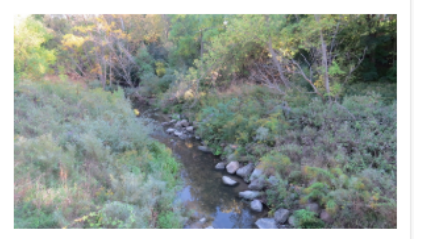

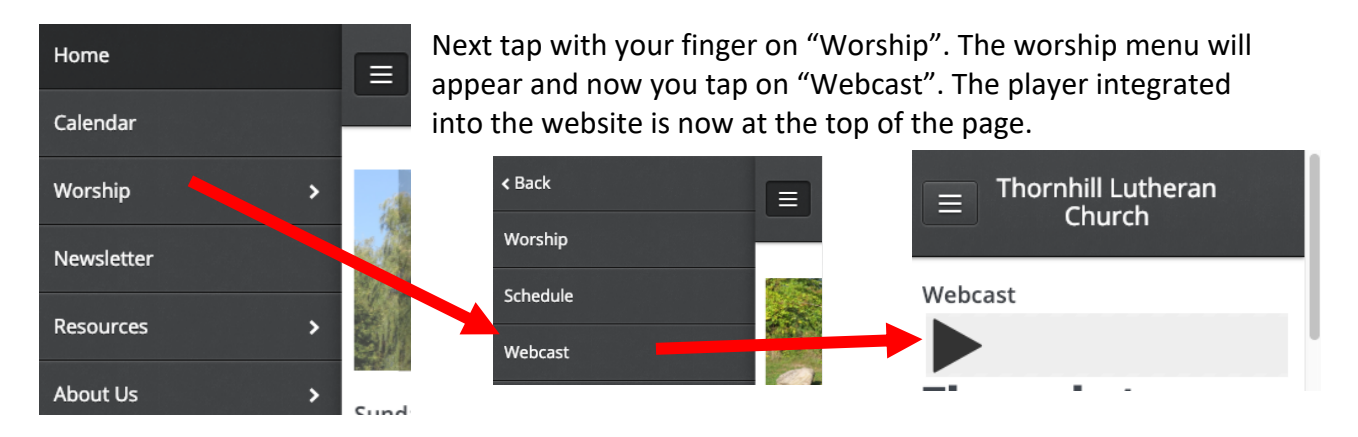

You will have to tap on the "Play" triangle to start the web stream.

Don't forget to turn up the volume of your smartphone or tablet to listen to the service.